# ネストレンタルサーバー ご利用ガイド

ネストレンタルサーバーサービスをご利用いただき誠にありがとうございます。

ネスト管理画面は、お客様ごとにウェブサイトやメールをご利用いただくためのサーバ設定を 行うコントロールパネルです。

ネストのお申込が完了すると、申込時に入力されたメールアドレスに本管理画面へのアクセス に必要な情報が通知されます。本管理画面にログインした状態で、本ご利用ガイドをご覧くだ さい。

サービスをご利用いただくために必要な初期設定と各機能をご案内いたします。

## ● ご利用開始までのおおまかな流れ

\* ウェブサイトやメールをご利用いただくための作業手順は以下の通りです。

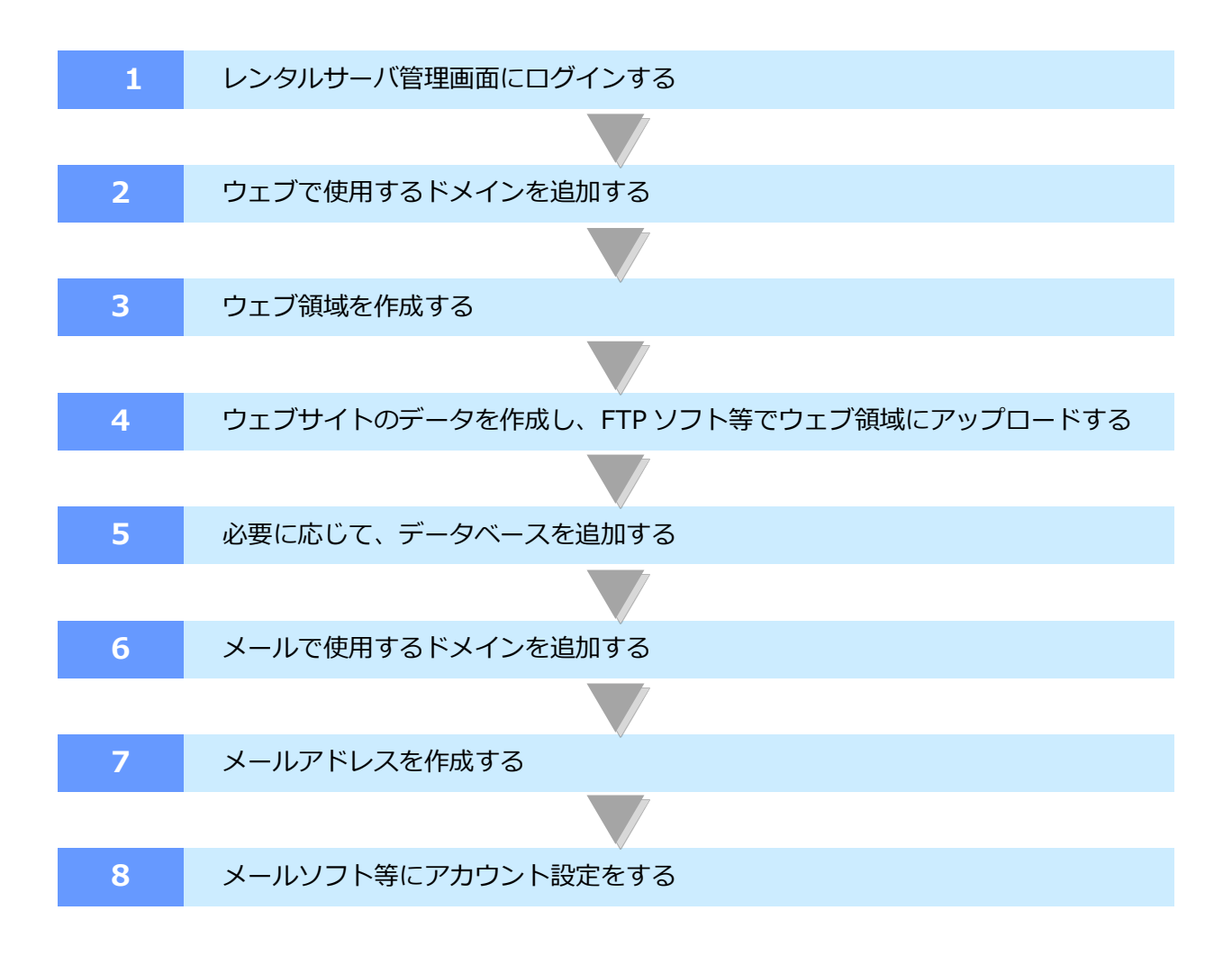

## 目次

| 1 | ドメイ   | · <b>ン管理</b>                            |
|---|-------|-----------------------------------------|
|   | 1-1 ド | メインを追加・削除する(取得済みドメイン / 無料ドメイン)          |
|   | 1-1-1 | 取得済みドメインの追加                             |
|   | 1-1-2 | 2 無料ドメインの追加(取得)4                        |
|   | 1-1-3 | 3 追加したドメインの削除5                          |
|   | 1-2 朩 | ストを追加・削除する                              |
|   | 1-2-1 | ホストの追加5                                 |
|   | 1-2-2 | 2 ホストを削除6                               |
|   | 1-3 W | /HOIS ネームサーバ確認・ネームサーバ切替6                |
|   | 1-3-1 | WHOIS ネームサーバ確認                          |
|   | 1-3-2 | 2 ネームサーバ切替(ミライネット管理ドメインのみ)7             |
| 2 | Web   | サイト管理8                                  |
|   | 2-1 W | /eb サイトの追加・削除                           |
|   | 2-1-1 | Web サイトの追加                              |
|   | 2-1-2 | 2 作成した Web サイトにアクセスする9                  |
|   | 2-1-3 | 3 Web サイトの削除                            |
|   | 2-2 W | /eb サイトの設定                              |
|   | 2-2-1 | Web サーバの FQDN(URL)設定確認・変更               |
|   | 2-2-2 | 2 PHP バージョン変更                           |
|   | 2-2-3 | 3 証明書種類変更・設定10                          |
|   | 2-2-4 | ・ 他社で取得した証明書の設定・Global Sign 証明書取得(有償)設定 |
|   | 2-2-5 | 5 エイリアス追加・削除12                          |
|   | 2-2-6 | 5 WEB アクセス制限追加・削除13                     |
|   | 2-2-7 | 7 エラーページカスタマイズ14                        |
|   | 2-2-8 | 3 FTP アカウント追加・編集14                      |
| 3 | メール   | <b>管理</b> 16                            |
|   | 3-1 メ | ールアドレス追加・削除16                           |
|   | 3-1-1 | メールアドレス追加                               |
|   | 3-1-2 | 2 メールアドレス削除 18                          |
|   | 3-2 メ | ールアドレスの詳細設定19                           |

|   | 3-2 | 2-1 | メールサーバ名の確認、パスワード・状態変更1  | 9  |
|---|-----|-----|-------------------------|----|
|   | 3-2 | 2-2 | SPAM 判定有効・無効            | 0  |
|   | 3-2 | 2-3 | メールパイプ有効・無効2            | 1  |
|   | 3-2 | 2-4 | 受信メールフィルタ設定2            | 1  |
| 4 | デー  | -タ^ | <b>、一ス管理</b> 2          | 2  |
|   | 4-1 | MyS | SQL(MariaDB) 2          | 2  |
|   | 4-1 | 1-1 | データベース・ユーザーID の発行・削除 2  | 2  |
|   | 4-1 | 1-2 | 接続設定・パスワード変更2           | 3  |
|   | 4-1 | 1-3 | 接続制限設定2                 | :3 |
|   | 4-1 | 1-4 | phpMyAdmin へのアクセス 2     | :4 |
|   | 4-2 | Pos | tgreSQL2                | :4 |
|   | 4-2 | 2-1 | データベース名・ユーザーID の発行・削除 2 | :4 |
|   | 4-2 | 2-2 | 接続設定・パスワード変更            | :5 |
|   | 4-2 | 2-3 | 接続制限設定                  | :5 |
|   | 4-2 | 2-4 | phpPgAdmin へのアクセス 2     | :6 |
| 5 | 開発  | 支援  | g2                      | 27 |
|   | 5-1 | Cro | n 設定2                   | 27 |
|   | 5-1 | 1-1 | Cron の追加・削除2            | 27 |
|   | 5-1 | 1-2 | Cron の有効/無効設定           | 27 |
| 6 | 申請  | 師で記 | g2                      | 29 |
|   | 6-1 | 申請  | 与一覧表示                   | 29 |
| 7 | アカ  | ッウン | <b>ヶト設定</b>             | 0  |
|   | 7-1 | アナ  | コウント情報                  | 0  |
|   | •   | 管理  | 里画面ログイン情報表示・変更 3        | 0  |
|   | •   | 連絡  | 格受取用メールアドレス表示・変更        | 0  |
|   | •   | SS  | H 接続 ON/OFF 設定          | 0  |
|   | •   | 基本  | 本 FTP-ID 情報表示・変更        | 0  |
|   | •   | 基本  | 本 FTP-ID 接続許可設定         | 0  |
|   | •   | ディ  | ィスク容量確認3                | 0  |
|   | •   | デー  | ィスク容量割合変更               | 0  |
|   | 7-2 | ドメ  | ペインセンター                 | ;1 |

## 1 ドメイン管理

1-1 ドメインを追加・削除する(取得済みドメイン / 無料ドメイン)

1-1-1 取得済みドメインの追加

ドメイン管理メニューを選択し<br/>
(+)ドメインの追加ボタンをクリック→独自ドメイン名を入力し<br/>
登録ボタンをクリックします。

| ŝ        | ☆ / ⊕ / >                            |
|----------|--------------------------------------|
|          | ドメイン管理 ⑦<br>< <del>ご注意ください&gt;</del> |
|          | ドメイン追加後、ミライネットにてドメインの                |
|          | ○ ドメインの追加 【承認作業】を行います。               |
| _≋≊      | そのため、管理画面上には即時反映はされません。              |
| <u>ب</u> |                                      |
| 8        | <b>独自ドメイン</b> 無料ドメイン                 |
|          | 独自ドメイン                               |
|          |                                      |
|          | 備考                                   |
|          | 備考                                   |
|          | 登録 キャンセル                             |

#### 1-1-2 無料ドメインの追加(取得)

独自ドメインをお持ちでない場合に、無料ドメインを取得することができます。

| Ê        | ☆ / ⊕ ドメイン    |
|----------|---------------|
|          |               |
|          | ドメイン管理 ⑦      |
|          |               |
| 8        | ○ ドメインの追加     |
|          | ドメイン追加 ⑦      |
|          |               |
| <u> </u> | 独自ドメイン 無料ドメイン |
|          | 無料ドメイン        |
|          | ÷             |
|          | 取得キャンセル       |

1-1-3 追加したドメインの削除

ドメイン一覧画面でゴミ箱ボタンをクリックするとドメインを削除することができます。

| ŵ | ☆ / ⊕ ドメイン  |           |
|---|-------------|-----------|
| ۲ |             |           |
|   | ドメイン管理 ⑦    |           |
|   |             |           |
| 8 | (+) ドメインの追加 |           |
|   |             |           |
|   | 独自ドメイン一覧    |           |
| 8 |             |           |
|   | ドメイン 🔶 ホスト数 | ★ 備考 ★ 操作 |
|   | 1           |           |
|   | 1           | ~ 1       |
|   | 1           | V ĪĪ      |

1-2 ホストを追加・削除する

1-2-1 ホストの追加

())詳細ボタンをクリック→ホストタブを開きます。(+)ボタンをクリック→ホスト名を入力し

◎保存ボタンをクリックします。

| 独自ドメイン一覧                                                                                               |        |      |     |
|----------------------------------------------------------------------------------------------------|--------|------|-----|
| ドメイン 🔶                                                                                                 | ホスト数 🗲 | 備考 🖕 | 操作  |
| .com                                                                                                   | 2      |      | ~ 1 |
| <ul> <li>ホスト NS確認</li> <li>ホストー覧</li> <li>FQDN</li> <li>・・・・・・・・・・・・・・・・・・・・・・・・・・・・・・・・・・・・</li></ul> | 状態     | 備考   | 操作  |
| ホスト名<br>.com                                                                                           | 備考     |      | ~ × |

#### 1-2-2 ホストを削除

|--|

| 独自ドメイン一覧 | 瓷      |      |      |
|----------|--------|------|------|
| ドメイン 🚭   | ホスト数 🗲 | 備考 🖕 | 操作   |
| com      | 1      |      | ~ İİ |
| ホスト NS確認 |        |      |      |
| ホスト一覧    |        |      |      |
| FQDN     | 状態     | 備考   | 操作   |
| .com     | web 木一 | ムページ | Ī    |

1-3 WHOIS ネームサーバ確認・ネームサーバ切替

1-3-1 WHOIS ネームサーバ確認

⑦ 詳細ボタンをクリック→NS 確認タブを開きます。WHOIS 確認ボタンをクリックすると
 現在設定されているネームサーバが表示されます。

| ドメイン 🗢            | ホスト数 🚭 | 備考 🚭 | 操作   |
|-------------------|--------|------|------|
| .com              | 2      |      | ~ ÎI |
| ホスト NS<br>ネームサーバー | 確認     |      |      |
| WHOIS確認           | NS切り替え |      |      |

1-3-2 ネームサーバ切替(ミライネット管理ドメインのみ)

ミライネット管理のドメインの場合は、NS 切り替えボタンをクリックするとネームサーバを MRS-NX のネームサーバに切り替えることができます。

| .com           | 1                            | ~ 🔟 |
|----------------|------------------------------|-----|
| ホスト NS確認       |                              |     |
| ネームサーバー覧       |                              |     |
|                |                              |     |
|                |                              |     |
|                |                              |     |
| 本管理画面よりNSの切り   | 替えが可能です                      |     |
| NS切り替えの準備ができ   | ている場合は、NS切り替えボタンを押してください<br> |     |
| WHOIS確認 NS切り替え |                              |     |
|                |                              |     |

※他社管理ドメインの場合は、以下のように表示されます。

この画面でネームサーバの切り替えはできませんので、ドメインを管理されている会社のコントロールパネル等で操作を行ってください。

| .xyz                     | 2                 | ~ 直 |
|--------------------------|-------------------|-----|
| ホスト NS確認                 |                   |     |
| ネームサーバー覧                 |                   |     |
|                          |                   |     |
|                          |                   |     |
|                          |                   |     |
| 本管理画面よりNS                | を切り替えれないドメインです。   |     |
| お手数ですが、手(<br>ns1.mcnx.jp | 乍業で下記のNSへ変更してください |     |
| ns2.mcnx.jp              |                   |     |
| WHOIS確認 NSt              | フレり替え             |     |
|                          |                   |     |

<MRS-NX のネームサーバ情報>

プライマリ DNS : ns1.mcnx.jp(210.172.222.213) セカンダリ DNS : ns2.mcnx.jp(210.172.218.182)

## 2 Web サイト管理

2-1 Web サイトの追加・削除

## 2-1-1 Web サイトの追加

Web サイト設定メニューをクリックし、 ① Web サイトの追加ボタンをクリックします。

|          | 슈 / 🖳 Webサイト |       |     |      |          |
|----------|--------------|-------|-----|------|----------|
|          | Webサイト管理 ⑦   |       |     |      | WEBサイト:0 |
| <br>     | ① Webサイトの追加  |       |     |      | ○ 絞り込み検索 |
|          | Webサイト一覧     |       |     |      |          |
| <u> </u> |              | php 🛆 | 証明書 | 備考 ☆ | 操作       |

Web サイトの FQDN(URL)と PHP のバージョンを選択し、登録ボタンをクリックします。

| Webサイト追加                                            |                 |
|-----------------------------------------------------|-----------------|
| WebサイトのFQDN(URL)<br>tokyo キ                         | 取得済みの証明書<br>秘密鍵 |
| ドキュメントルート<br>/var/www/u / /public_html<br>PHP/(ージョン | 中間証明書           |
| ●7.3系 ○7.2系 ○5.6系<br>備考<br>備考                       | <br>証明書         |
|                                                     |                 |
| 豊毎 キャンセル                                            |                 |

※登録を行うと、SSL証明書が自動設定されます。

## ▼設定される証明書の種類

| 優先順位 | 証明書の種類                | 設定条件                  |
|------|-----------------------|-----------------------|
| 1    | 自己署名証明書(非推奨)          | DNS が外部(MRS-NX 以外)の場合 |
| 2    | Let's Encrypt 証明書(無償) | DNS が内部(MRS-NX)の場合    |
| 3    | 他社で取得したもの             | 取得済みの証明書欄に入力された場合     |

2-1-2 作成した Web サイトにアクセスする

リンクボタンをクリックすると、Web サイトにアクセスすることができます。

| Webサイト管理 ⑦  |       |          |      | WEBサイト:1 |
|-------------|-------|----------|------|----------|
| ⊕ Webサイトの追加 |       |          |      | 〇 絞り込み検索 |
| Webサイト一覧    |       |          |      |          |
| URL 🕁       | PHP 🗢 | 証明書      | 備考 ☆ | 操作       |
| .tokyo 🥜    | 7.3   | MRS自己証明書 |      | ~ 🔟      |

#### 2-1-3 Web サイトの削除

一覧画面でゴミ箱ボタンをクリックすると Web サイトを削除することができます。

| Webサイト管理 ⑦                    |       |          |      | WEBサイト:1 |
|-------------------------------|-------|----------|------|----------|
| <ul> <li>Hebサイトの追加</li> </ul> |       |          |      | Q 絞り込み検索 |
| Webサイト一覧                      |       |          |      |          |
| URL 🕁                         | PHP 🗢 | 証明書      | 備考 ☆ | 操作       |
| .tokyo 🧬                      | 7.3   | MRS自己証明書 |      | ∼ ⊞      |

2-2 Web サイトの設定

2-2-1 Web サーバの FQDN(URL)設定確認・変更

⑦詳細ボタンをクリック→基本設定タブを開きます。Web サーバの FQDN(URL)の選択ボックスをク

リックするとドメイン追加・ホスト追加操作で作成したホストの表示・選択ができます。

| Webサイト管理 ⑦  |       |          |      | WEBサイト:1 |
|-------------|-------|----------|------|----------|
| + Webサイトの追加 |       |          |      | Q 絞り込み検索 |
| Webサイト一覧    |       |          |      |          |
| URL 🕁       | PHP 🕁 | 証明書      | 備考 😓 | 操作       |
| tokyo 🖉     | 7.3   | MRS自己証明書 |      |          |

| .coxyo                                 | Ŷ | <ul> <li>□ 【未取得】Global Sign(有償) ○他社で取得したもの</li> </ul> |
|----------------------------------------|---|-------------------------------------------------------|
| ジキュメントルート<br>var/www/i ), /public_html |   |                                                       |
| HPパージョン<br>7.3系 ○7.2系 ○5.6系            |   |                                                       |
| <b>港</b> 考                             |   |                                                       |
| 備考                                     |   |                                                       |

#### 2-2-2 PHP バージョン変更

ご希望のバージョンを選択し、更新ボタンをクリックします。

#### 2-2-3 証明書種類変更・設定

証明書の種類を変更することができます。

※【未取得】Global Sign(有償)は、別途証明書取得操作が必要です。以降の手順を参照してください。

| URL 🗢                          | PHP 🗢            | 証明書    | 唐 備考 🕁                                                                      | 操作 |  |
|--------------------------------|------------------|--------|-----------------------------------------------------------------------------|----|--|
| .tokyo 🥜                       | 7.3              | MRS自己調 | 证明書                                                                         | ^  |  |
| 基本設定 エイリアス                     | WEBアクセス制限 エラーページ | FTP    |                                                                             | _  |  |
| WebサーバのFQDN(URL)<br>tokyo      |                  | ÷      | 証明書種類<br>・ 自認証(非推奨) (Let's Encrypt(無償)<br>・ 【未取得】Global Sign(有償) (他社で取得したもの |    |  |
| ドキュメントルート<br>/var/www/i // t   | okvo/public html | •      |                                                                             |    |  |
| PHP/(ージョン<br>■7.3系 ①7.2系 ①5.6系 |                  |        |                                                                             |    |  |
| 備考                             |                  |        |                                                                             |    |  |
|                                |                  |        |                                                                             |    |  |

2-2-4 他社で取得した証明書の設定・Global Sign 証明書取得(有償)設定

他社で取得された証明書を設定する場合は、秘密鍵・中間証明書・証明書情報を入力し、更新ボタンをクリックします。

| 基本設定 エイリアス WEBアクセス制限 エラーページ                          | FTP |                                                                              |
|------------------------------------------------------|-----|------------------------------------------------------------------------------|
| WebサーノのFQDN(URL)<br>info                             | ¢   | 証明書優類<br>〇 自認証(非推奨) 〇 Let's Encrypt(無償)<br>〇 【未取得】Global Sign(有償) ●他社で取得したもの |
| ドキュメントルート<br>/var/www/ info/public_html<br>PHP/(ージョン |     | 秘密維                                                                          |
| <ul> <li>○7.3系 ●7.2系 ○5.6系</li> <li>優考</li> </ul>    |     | 中間証明書                                                                        |
|                                                      |     |                                                                              |
|                                                      |     | 12.07m                                                                       |
| <u>更新</u> =ャンセル                                      |     |                                                                              |

MRS-NX 管理画面上で、Global Sign クイック認証 SSL(有償)を取得することができます。 有料証明書申し込みタブを開き、証明書情報を入力し新規取得ボタンをクリックします。 取得が完了すると、前画面の「Global Sign(有償)」が選択可能な状態となります。

| 基本設定  | 有料証明書申し込み | エイリアス | WEBアクセス制限 | エラーページ | FTP |
|-------|-----------|-------|-----------|--------|-----|
| 自動更新  |           |       |           |        |     |
| 自動更新な | ÷ د       |       |           |        |     |
| b/±   |           |       | 17.       |        |     |
| XI    |           |       |           |        |     |
|       |           |       |           |        |     |
| 電話番号  |           |       | EMail     |        |     |
|       |           |       |           |        |     |
| 都道府県  |           | 区市郡   |           |        |     |
|       |           |       |           |        |     |
| 組織    |           |       | 部署名       |        |     |
|       | _         |       |           |        |     |
| 新規取得  | キャンセル     |       |           |        |     |

2-2-5 エイリアス追加・削除

別ホスト名から同一サイトにアクセスをさせることができます。

(♡)詳細ボタンをクリック→エイリアスタブを開きます。ホスト名を選択ボックスで選択し、

#### 追加ボタンをクリックします。

| Webサイト管理 ⑦                   |                  |          |      | WEBサイト:1 |
|------------------------------|------------------|----------|------|----------|
| + Webサイトの追加                  |                  |          |      | Q 絞り込み検索 |
| Webサイト一覧                     |                  |          |      |          |
| URL 🔶                        | PHP 🕁            | 証明書      | 備考 ☆ | 操作       |
| .tokyo 🥜                     | 7.3              | MRS自己証明書 |      |          |
| 基本設定 エイリアス                   | WEBアクセス制限 エラーページ | FTP      |      |          |
| (+) エイリアス追加                  | エイリアス            | 操作       | -    |          |
| 基本設定 エイリアス                   | WEBアクセス制限 エラーページ | FTP      |      |          |
| ホスト名を選択                      | エイリアス            | 操作       |      |          |
| <u>追加</u> キャンセル<br>一 エイリアス追加 |                  |          |      |          |

一覧画面で(X)ボタンをクリックすると Web サイトを削除することができます。

| Webサイト一覧          |                       |               |      |       |
|-------------------|-----------------------|---------------|------|-------|
| URL 🗢             | PHP 🛆                 | 証明書           | 備考 🔷 | 操作    |
| info a            | 7.2                   | Let's Encrypt |      | ~ III |
| 基本設定 有料証明書申し込み エ  | - イリアス WEBアクセス制限 エラーハ | ページ FTP       |      |       |
|                   | エイリアス                 | 操作            |      |       |
| jp d <sup>o</sup> |                       | ×             |      |       |
| ① エイリアス追加         |                       |               |      |       |
|                   |                       |               |      |       |

2-2-6 WEB アクセス制限追加・削除

ホスト単位でのアクセス許可設定、ベーシック認証の設定ができます。

Web サイトー覧画面で(V)詳細ボタンをクリック→WEB アクセス制限タブを開きます。

+Web アクセス制限追加ボタンをクリックし、設定を行います。

| Webサイト一覧                         |                                                           |          |       |       |  |  |  |  |
|----------------------------------|-----------------------------------------------------------|----------|-------|-------|--|--|--|--|
| URL 🗢                            | PHP 🗢                                                     | 証明書      | 備考 🗢  | 操作    |  |  |  |  |
| .tokyo 🖉                         | 7.3                                                       | MRS自己証明書 |       | ~ III |  |  |  |  |
| 基本設定 エイリアス                       | WEBアクセス制限 エラーページ                                          | FTP      |       |       |  |  |  |  |
|                                  | URL                                                       | 制限方法     | 状態 操作 |       |  |  |  |  |
| <ul><li>(+) Webアクセス制限道</li></ul> | <ul> <li>         ・・・・・・・・・・・・・・・・・・・・・・・・・・・・・</li></ul> |          |       |       |  |  |  |  |

制限方法:OR(ホスト又はパスワードで認証する)・AND(ホストとパスワードで認証する) のどちらかを選択、必要情報を入力して追加ボタンをクリックします。

| URL 🗢                 | PHP 🛆                | 証明書                    | 備考 ↓  | 操作 |
|-----------------------|----------------------|------------------------|-------|----|
| .tokyo 🥜              | 7.3                  | MRS自己証明書               |       | ^  |
| 基本設定 エイリアス WEE        | 3 <b>アクセス制限</b> エラーペ | −♡ FTP                 |       |    |
| U                     | RL                   | 制限方法                   | 状態 操作 |    |
| URL<br>https://tokyo/ |                      |                        |       |    |
| 制限方法<br>ホスト又はパスワードで   | 認証する 🕴               | <del>状態</del><br>有効  ◆ |       |    |
| ホスト認証                 |                      |                        |       |    |
| 許可する木スト               |                      | 拒否する木スト                |       |    |
| 現在のIPアドレスを追加          |                      |                        |       |    |
| パスワード認証<br>認証タイトル     |                      |                        |       |    |
|                       |                      |                        |       |    |
| 認証ID                  |                      | パスワード                  |       |    |
| 追加キャンセル               |                      |                        |       |    |

一覧画面で(※ボタンをクリックするとアクセス制限設定を削除することができます。

| 基本設定         | 有料証明書申し込み  | エイリアス | WEBアクセス制限 | エラーページ | FTP |     |
|--------------|------------|-------|-----------|--------|-----|-----|
|              | UR         | L     |           | 制限方法   | 状態  | 操作  |
| https        | :// .info/ |       | ホスト       | ヒパスワード | 有効  | Y X |
| URL<br>https | ://iinfo/  |       |           |        |     |     |

#### 2-2-7 エラーページカスタマイズ

ページ表示のエラー時に表示する文言を設定できます。入力欄に入力し、更新ボタンをクリックします。

| URL 🔶        | PHP 🕁           | 証明書      | 備考 🔶 | 操作 |
|--------------|-----------------|----------|------|----|
| .tokyo 🖉     | 7.3             | MRS自己証明書 |      |    |
| 基本設定 エイリアス V | /EBアクセス制限 エラーペー | -ジ FTP   |      |    |
| 401エラー       |                 |          |      |    |
|              |                 |          |      |    |
| 403エラー       |                 |          |      |    |
|              |                 |          |      |    |
| 404エラー       |                 |          |      |    |
|              |                 |          |      |    |
| 500エラー       |                 |          |      |    |
|              |                 |          |      |    |

▼エラーコード・エラー内容の表記例

- ・ 401 認証エラー
- ・ 403 アクセス禁止
- 404 NotFound
- ・ 500 サーバ内部のエラー

#### 2-2-8 FTP アカウント追加・編集

該当の URL のみに接続できる FTP アカウントを作成することができます。

アクセスが可能なディレクトリ、またはホストを指定し、追加ボタンをクリックします。

| URL 🕁          | PHP 🕁         | 証明書      | 備考 ↓ | 操作 |
|----------------|---------------|----------|------|----|
| tokyo 🖉        | 7.3           | MRS自己証明書 |      |    |
| 基本設定 エイリアス WEE | アクセス制限 エラーページ | FTP      |      |    |
| ログインID         | パスワード         | ディレクトリ   | 操作   |    |
| ディレクトリ         |               |          |      |    |
| /var/www/      | /             |          |      |    |
| ホスト認証          |               |          |      |    |
|                |               |          |      |    |
|                |               |          |      |    |
|                |               |          |      |    |

編集をするときは Web サイトー覧画面で(V)詳細表示ボタンをクリック→FTP タブを開きます。

○ 編集ボタンをクリックすると、パスワード変更・接続可能なホストの変更を行うことができます。

| Webサイト一覧   |                 |              |           |      |
|------------|-----------------|--------------|-----------|------|
| URL 🔶      | PHP 🗢           | 証明書          | 備考 🔷      | 操作   |
| tokyo 🥜    | 7.3             | MRS自己証明書     |           | ~ II |
| 基本設定 エイリアス | WEBアクセス制限 エラーペー | -> FTP       |           |      |
| ログインID     | パスワード           | ディレクトリ       | 操作        |      |
|            | ********        | /            | <u></u> < |      |
| パスワード      |                 | ホスト認証        |           |      |
| ••••••     | 0               |              |           |      |
| 自動生成       |                 |              |           |      |
|            |                 | 現在のIPアドレスを追加 |           |      |
| 更新 キャンセ    | IL              |              |           |      |

一覧画面で(X)ボタンをクリックすると FTP アカウントを削除することができます。

| Webサイ | 卜一覧       |                |              |        |      |
|-------|-----------|----------------|--------------|--------|------|
|       | url 🔶     | PHP 🕁          | 証明書          | 備考 🔷   | 操作   |
| tok   | yo d      | 7.3            | MRS自己証明書     |        | ~ İİ |
| 基本設定  | 定 エイリアス   | WEBアクセス制限 エラーペ | -37 FTP      |        |      |
|       | ログインID    | パスワード          | ディレクトリ       | 操作     |      |
|       |           | *******        | /            | $\sim$ |      |
|       | パスワード     |                | ホスト認証        |        |      |
|       | •••••     | 0              |              |        |      |
|       | 自動生成      |                |              |        |      |
|       |           |                | 現在のIPアドレスを追加 |        |      |
|       | 西新 土村     | 5.47 II        |              |        |      |
|       | 3000 H V. |                |              |        |      |

## 3 メール管理

3-1 メールアドレス追加・削除

#### 3-1-1 メールアドレス追加

メール設定メニューをクリックし、
・ドメインの追加ボタンをクリックします。

| <u>ش</u> | ☆ / ⊠ メールドメイン |           |            |      |          |
|----------|---------------|-----------|------------|------|----------|
|          | メール管理 ⑦       |           |            |      |          |
|          | ⊕ ドメインの追加     |           |            |      | ○ 絞り込み検索 |
| بتر<br>ه | メールドメイン一覧     |           |            |      |          |
| ~        | ドメイン 🙅        | メールアドレス 🕁 | メーリングリスト 🖕 | 儒考 ☆ | 操作       |

ドメイン名を選択し「すぐに使用する」にチェックを入れた状態で登録ボタンをクリックします。 ※別サーバより移行をされるお客様につきましては「すぐに使用しない」にチェックを入れてください。 引越しの準備ができた段階 (ドメインのネームサーバを切り替えるタイミング)で「すぐに使用する」 にチェックを入れて登録ボタンをクリックします。

|                         | メール管理 ⑦                                           |
|-------------------------|---------------------------------------------------|
|                         |                                                   |
|                         | ①         ドメインの追加         Q         絞り込み検索        |
|                         | ドメイン追加                                            |
|                         | ドメイン                                              |
| $\overset{\diamond}{-}$ | ÷                                                 |
|                         | 備考                                                |
|                         |                                                   |
|                         | <ul> <li>● すぐに使用する</li> <li>○ すぐに使用しない</li> </ul> |
|                         | メールサーバの引越しをされる場合はすぐに使用しないを選択し、                    |
|                         | 引越しの準備ができた段階でメールサーバの有効化を行ってください                   |
|                         | 登録 キャンセル                                          |

メールアドレス項目の「…」ボタンをクリックし、 (+) メールアドレス追加ボタンをクリックします。

| メール管理 ⑦                         |             |      |            |      |          |
|---------------------------------|-------------|------|------------|------|----------|
| ⊕ ドメインの追加                       |             |      |            |      | ○ 絞り込み検索 |
| メールドメイン一覧                       |             |      |            |      |          |
| ドメイン 🖕                          | メールアドレス 🚭   |      | メーリングリスト 🕁 | 備考 ☆ | 操作       |
| @tokyo                          | <b>6件</b> … |      | 0件 …       |      | × 1      |
| <ul> <li>・ メールアドレス追加</li> </ul> |             |      |            |      | Q 絞り込み検索 |
| メールアドレス一覧                       |             |      |            |      |          |
| ✓ <u>↓</u> ⑦ ⑦ ÎI               |             |      |            |      | 10件每 🕈   |
| メールアドレス 😓                       | パスワード       | 容量 🔶 | 状態 🔶       | 備考 🚭 | 操作       |

希望のメールアドレスとパスワードを入力し、迷惑メールフィルタの有効無効を選択し、 登録ボタンをクリックします。

| @ .tokyo ን                  |        |          |
|-----------------------------|--------|----------|
| - メールアドレス追加                 |        | ○ 絞り込み検索 |
| 新規アドレス登録                    |        |          |
| 個別登録 一括登録                   |        |          |
| <u>追加メールアドレス</u><br>メールアドレス | @tokyo |          |
| パスワード                       |        |          |
| パスワート     〇       自動生成      |        |          |
| 迷惑メールフィルター<br>• 有効  〇  無効   |        |          |
| 備考                          |        |          |
| 登録 キャンセル                    |        |          |

#### 3-1-2 メールアドレス削除

一覧画面で(※)ボタンをクリックするとメールアドレスを削除することができます。

メールアドレス単位で削除する場合は、「メールアドレス一覧」画面で削除します。

| @info ⑦                         |            |      |      |          |
|---------------------------------|------------|------|------|----------|
| <ul><li>(+) メールアドレス追加</li></ul> |            |      |      | Q 絞り込み検索 |
| メールアドレス一覧                       |            |      |      |          |
| <ul> <li>✓ ⊥ ⑦ ⑦ Ⅲ</li> </ul>   |            |      |      | 10件每 🕈   |
| メールアドレス 🕁                       | パスワード      | 容量 🕁 | 備考 🗢 | 操作       |
| test@info                       | ******** ( | 1KB  |      | ~ 🔟      |
|                                 |            |      |      | Webmail  |

ドメイン単位で削除する場合は、「メールドメイン一覧」画面で削除します。

| メール管理 ⑦     |           |            |      |        |
|-------------|-----------|------------|------|--------|
| (+) ドメインの追加 |           |            | Q    | 絞り込み検索 |
| メールドメイン一覧   |           |            |      |        |
| ドメイン 🛆      | メールアドレス 🗢 | メーリングリスト 🕁 | 備考 ☆ | 操作     |
| @tokyo      | 0件 …      | 0件 …       |      | Ī      |

3-2 メールアドレスの詳細設定

3-2-1 メールサーバ名の確認、パスワード・状態変更

メールソフト等に設定する、メールサーバ名・パスワード情報を確認することができます。

メールアドレス一覧画面で()詳細ボタンをクリック→接続設定タブを開きます。

| メールアドレス一覧                   |                  |      |        |      |          |
|-----------------------------|------------------|------|--------|------|----------|
| <ul> <li>✓ ⊥ ③ ③</li> </ul> | Ĩ                |      |        |      | 10件每 \$  |
| メールアドレス 🚭                   | パスワード            | 容量 🖕 | 状態 🖕   | 備考 ↓ | 操作       |
| test@                       | *******          |      | 1KB 有効 |      | $\sim$ 1 |
| メールアドレス一覧                   |                  |      |        |      |          |
| ✓ <u>↓</u> ⑦ ⑦              | Ū                |      |        |      | 10件每 🗘   |
| メールアドレス 🕁                   | パスワード            | 容量 🔶 | 状態 🔶   | 備考 ☆ | 操作       |
| test@tokyo                  | ****             |      | 1KB 有効 |      | ~ 11     |
| 接続設定 SPAM判定                 | メールパイプ 受信メールフィルタ |      |        |      |          |
| 受信メールサーバ<br>.mcnx.jp        |                  |      |        |      |          |
| 送信メールサーバ                    |                  |      |        |      |          |
| .mcnx.jp                    |                  |      |        |      |          |
| ••••••                      | $\odot$          |      |        |      |          |
| 自動生成                        |                  |      |        |      |          |
| 状態                          |                  |      |        |      |          |
| 有効  ₹                       |                  |      |        |      |          |
| 備考                          |                  |      |        |      |          |
| 再新 キャンセル                    |                  |      |        |      |          |
|                             |                  |      |        |      |          |

※各種メールソフトへの設定につきましては、下記のページでご確認ください。

■メールソフト・FTP ソフト・その他の設定ガイド

http://support.mirai.ad.jp/mrs/

3-2-2 SPAM 判定有効・無効

迷惑メールフィルタに関する詳細設定をすることができます。

▼設定内容

①状態:迷惑メールフィルタの機能を有効・無効にすることができます。
 ②タグ:迷惑メールフィルタの状態を「有効」にすると、

システムが迷惑メールと判断したメールの件名に文字を入れることができます。 以下のように設定していただくことをお奨めします。

- 例)[MEIWAKU]
- 例)[迷惑メール]

③除外アドレス(ホワイトリスト):

迷惑メールフィルタはシステムが自動的に判断をする仕組みです。 そのため、稀に"迷惑メールではないメール"が迷惑メールとして 判断されてしまいます。必ず受け取りたいメールにつきましては、 除外アドレスに登録をすることをお奨めします。

| メールアドレス一覧                                   |      |     |      |      |        |
|---------------------------------------------|------|-----|------|------|--------|
| <ul> <li>✓ <u>↓</u> ③ ③ <u>□</u></li> </ul> |      |     |      |      | 10件每 🕈 |
| メールアドレス 🗢 パスワード                             | 容量 🚭 |     | 状態 🔶 | 備考 🔶 | 操作     |
| test@tokyo                                  |      | 1KB | 有効   |      | ~ 🔟    |
| 接続設定 SPAM判定 メールパイプ 受信メールフィルタ                |      |     |      |      |        |
| 状腹<br>●有効 ○無効                               |      |     |      |      |        |
| タグ                                          |      |     |      |      |        |
| [MEIWAKU]                                   |      |     |      |      |        |
| 除外アドレス                                      |      |     |      |      |        |
| 除外アドレス                                      |      |     |      |      |        |
| ■新 キャンセル                                    |      |     |      |      |        |

## 3-2-3 メールパイプ有効・無効

メールをプログラムにパイプ処理することができます。

| ✓ ↓ ⑦ ⑦     | ÎI          |         |     |      |      | 10件每 |
|-------------|-------------|---------|-----|------|------|------|
| メールアドレス 🕁   | パスワード       | 容量      |     | 状態 🚭 | 備考 △ | 操作   |
| test@       | ******** () |         | 1KB | 有効   |      | ~ `  |
| 接続設定 SPAM判定 | メールパイプ 受信   | メールフィルタ |     |      |      |      |
| 状態<br>○有効   |             |         |     |      |      |      |
| 実行プログラムファイル |             |         |     |      |      |      |
|             |             |         |     |      |      |      |
| 受信メールの取り扱い  |             | ÷       |     |      |      |      |

3-2-4 受信メールフィルタ設定

受信したメールについて、条件を指定して動作を設定することができます。

迷惑メールフィルタと併用設定することで、迷惑メール判定されたメールを破棄することができます。

▼設定可能な動作:

転送・受信通知・フォルダへの振り分け・自動返信・破棄(サーバから削除)

| ×-           | ールアドレ                                                    | ノス一覧                        |                       |    |                                                                                                    |      |      |        |
|--------------|----------------------------------------------------------|-----------------------------|-----------------------|----|----------------------------------------------------------------------------------------------------|------|------|--------|
| $\checkmark$ | <u>+</u>                                                 | ??                          | ĪĪ                    |    |                                                                                                    |      |      | 10件每 🕈 |
|              | メールアドレ                                                   | ~~                          | パスワード                 | 容量 |                                                                                                    | 状態 🔶 | 備考 🔶 | 操作     |
| 🗌 te         | est@ .t                                                  | tokyo                       | *******               |    | 1KB                                                                                                    | 有効   |      | ^ Ⅲ    |
|              | 接続設定                                                     | SPAM判定                      | メールパイプ 受信メールフィルタ      | ]  |                                                                                                    |      |      |        |
|              | 番号                                                       |                             | 条件                    |    |                                                                                                    | 動作   |      | 操作     |
|              | $\begin{array}{c} 1 \\ \uparrow  \downarrow \end{array}$ | 状態<br>□無効<br>ヘッダ<br>値<br>条件 | 動作条件<br>以下の条件にマッチした場合 | +  | <ul> <li>勤作</li> <li>受信する</li> <li>受信する</li> <li>転送する</li> <li>运知する</li> <li>フォルグに振り分ける</li> <li>Qは広する</li> <li>Qは広する</li> </ul> | 5    | ¢    | ×      |
|              | <ul> <li>(+)条件追加</li> <li>更新</li> </ul>                  | か<br>ヤンセル                   |                       |    |                                                                                                    |      |      |        |

## 4 データベース管理

4-1 MySQL(MariaDB)

4-1-1 データベース・ユーザーID の発行・削除

データベース設定メニューをクリックし、(ナデータベースの追加ボタンをクリックします。

| <u>ت</u>  | ☆ / 目 データベース   |            |             |                                     |
|-----------|----------------|------------|-------------|-------------------------------------|
|           | データベース管理 ⑦     |            |             | MHSQL数:0 / 10<br>POSTGRESQL数:0 / 10 |
| 0         | MySQL(MariaDB) |            | PostgreSQL  |                                     |
| <u>جز</u> | ⊕ データベースの追加    |            | ⊕ データベースの追加 |                                     |
|           | DB名 🔶 バス・      | フード 備考 操作  | DB名 😓       | パスワード 価考 操作                         |
|           | 管理ツール          | phpMyAdmin | 管理ツール       | phpPgAdmin                          |

必要に応じて、接続を許可する IP アドレスを設定し、追加ボタンをクリックします。

接続制限は、データベース作成後でも設定することができます。

| MySQL(MariaD  | B) |  |  |
|---------------|----|--|--|
| ○ データベースの追    | 加  |  |  |
| 接続を許可するIPアドレス | ζ  |  |  |
|               |    |  |  |
|               |    |  |  |
|               |    |  |  |
|               |    |  |  |
| 現在のIPアドレスを追加  | a  |  |  |
| 備考            |    |  |  |
|               |    |  |  |

追加されたデータベースが一覧画面に表示されます。

| MySQL(MariaDB)                        |            |            |  |
|---------------------------------------|------------|------------|--|
| <ul><li>     データベースの追加     </li></ul> |            |            |  |
| DB名 😓                                 | パスワード      | 備考操作       |  |
|                                       | ******** © | ~ 1        |  |
| 管理ツール                                 |            | phpMyAdmin |  |

4-1-2 接続設定・パスワード変更

データベース一覧画面で◯ジ詳細表示ボタンをクリック→接続設定タブを開きます。

データベース接続情報が表示され、パスワードの変更を行うことができます。

| MySQL(MariaDB)    |
|-------------------|
| (+) データベースの追加     |
| DB名 🚭 パスワード 借考 操作 |
| ******* ()        |
| 管理ソール phpMyAdmin  |
|                   |
| 接続設定 接続制限<br>接続先  |
| ポート番号<br>3306     |
| データベース名・ユーザーID    |
| バスワード             |
| 自動生成              |
| 備考                |
| <b>変更</b> キャンセル   |

#### 4-1-3 接続制限設定

接続を許可する IP アドレスを設定することができます。

| MySQL(MariaDB)                                                |       |    |      |
|---------------------------------------------------------------|-------|----|------|
| <ul><li></li></ul>                                            |       |    |      |
| DB名 🔶                                                         | パスワード | 備考 | 操作   |
| 接続設定<br>接続を許可するIPアドレス<br>************************************ |       |    | li ^ |

4-1-4 phpMyAdminへのアクセス

データベース一覧画面の右下にある「phpMyAdmin」をクリックすると、管理ツールにアクセスする ことができます。

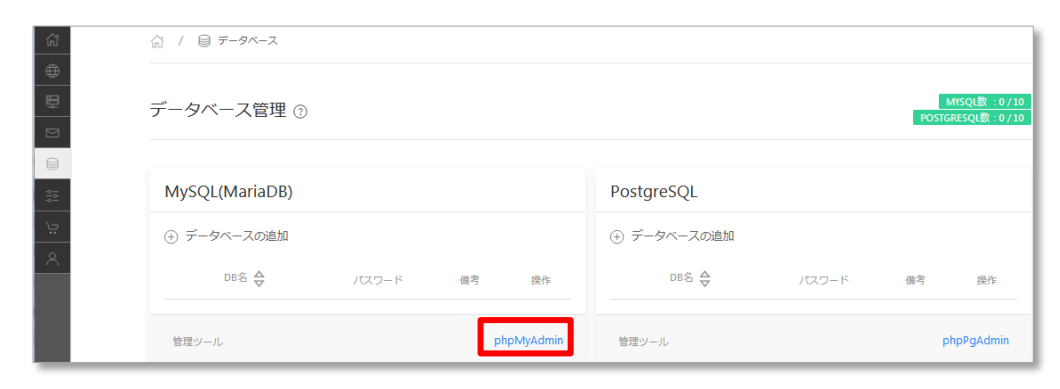

4-2 PostgreSQL

4-2-1 データベース名・ユーザーID の発行・削除

データベース設定メニューをクリックし、(+)データベースの追加ボタンをクリックします。

| ت<br>۵    | ☆ / ⊜ <del>テ</del> ータベース |            |             |       |             |                               |
|-----------|--------------------------|------------|-------------|-------|-------------|-------------------------------|
|           | データベース管理 ⑦               |            |             |       | M<br>POSTGR | YSQL数:0 / 10<br>EESQL数:0 / 10 |
|           | MySQL(MariaDB)           |            | PostgreSQL  |       |             |                               |
| <u>خر</u> | ⊕ データベースの追加              |            | ④ データベースの追加 |       |             |                               |
|           | DB名 会 パスワード              | 備考 操作      | DB名 🔶       | パスワード | 備考          | 操作                            |
|           | 管理ツール                    | phpMyAdmin | 管理ツール       |       | ph          | pPgAdmin                      |

必要に応じて、接続を許可する IP アドレスを設定し、追加ボタンをクリックします。 接続制限は、データベース作成後でも設定することができます。

| パスワード | 備考    | 操作               |
|-------|-------|------------------|
|       |       | han Dan Andresia |
|       | パスワード | ノなワード 備考         |

4-2-2 接続設定・パスワード変更

データベース一覧画面で◯ジ詳細表示ボタンをクリック→接続設定タブを開きます。

データベース接続情報が表示され、パスワードの変更を行うことができます。

| PostgreSQL                                                                                                    |                 |    |                          |
|----------------------------------------------------------------------------------------------------|-----------------|----|--------------------------|
| ⊕ データベースの追加                                                                                                    |                 |    |                          |
| DB名 🖕                                                                                                    | パスワード           | 備考 | 操作                       |
|                                                                                                    | ******** ()     |    | <ul> <li>✓ ÎI</li> </ul> |
| 管理ツール                                                                                                    |                 | р  | hpPgAdmin                |
| 接続設定     接続発       接続先       ボート番号       5432       データペース名・ユー・       パスワード       自動生成       備考       変更     キャンセノ | J展<br>ゲーID<br>① |    |                          |

4-2-3 接続制限設定

接続を許可する IP アドレスを設定することができます。

| PostgreSQL    |        |    |           |
|---------------|--------|----|-----------|
| ① データベースの追加   |        |    |           |
| DB名 🗢         | パスワード  | 備考 | 操作        |
|               | ****** |    | ∧ III     |
| 接続設定 接続制限     |        |    |           |
| 接続を許可するIPアドレス |        |    |           |
|               |        |    |           |
| 現在のIPアドレスを追加  |        |    | .11       |
| 更新            |        |    |           |
|               |        |    |           |
| 管理ツール         |        | р  | hpPgAdmin |

## 4-2-4 phpPgAdminへのアクセス

データベース一覧画面の右下にある「phpPgAdmin」をクリックすると、管理ツールにアクセスすることができます。

| ŝ | ☆ / ⊜ <del>ァ</del> ータベース |                                     |
|---|--------------------------|-------------------------------------|
|   |                          |                                     |
|   | データベース管理 ⑦               | MYSQL数:0 / 10<br>POSTGRESQL数:0 / 10 |
|   |                          |                                     |
|   | Marcol (MariaDB)         | DestareCOL                          |
|   | MySQL(MahaDB)            | PosigresQL                          |
|   | ⊕ データベースの追加              | ⊕ データペースの追加                         |
|   | DB名 😓 パスワード 偏考 操作        | DB名 😓 パスワード 備考 操作                   |
|   |                          |                                     |
|   | 管理ツール phpMyAdmin         | 管理ツール phpPgAdmin                    |

## 5 開発支援

- 5-1 Cron 設定
- 5-1-1 Cron の追加・削除

開発支援メニューをクリックし、 (+) Cron の追加ボタンをクリックします。

| ŝ          | ☆ / ⊕ 開発支援                  |       |      |      |    |
|------------|-----------------------------|-------|------|------|----|
|            |                             |       |      |      |    |
|            | 開発支援 🕜                      |       |      |      |    |
|            |                             |       |      |      |    |
|            | <ul><li>① Cronの追加</li></ul> |       |      |      |    |
| :تر<br>188 | Cron設定一覧                    |       |      |      |    |
| ~          |                             | <br>2 | 状態 🚭 | 備考 ☆ | 操作 |
|            |                             |       |      |      |    |

実行したいコマンドを入力し、登録ボタンをクリックします。

| 開発支援 ⑦                      |  |
|-----------------------------|--|
| <ul> <li>Cronの追加</li> </ul> |  |
| Cron追加                      |  |
| <b>状態</b><br>有効 ◆           |  |
| 32                          |  |
| 儘考                          |  |
| ■無 キャンセル                    |  |

#### 5-1-2 Cron の有効/無効設定

Cron 設定一覧画面で(V)詳細表示ボタンをクリック→接続設定タブを開きます。

| 開発支援 ⑦                      |                  |      |      |    |
|-----------------------------|------------------|------|------|----|
| <ul><li>① Cronの追加</li></ul> |                  |      |      |    |
| Cron設定一覧                    |                  |      |      |    |
|                             | אעדב <del></del> | 状態 ◆ | 備考 🕁 | 操作 |
|                             |                  | 有効   |      |    |
|                             |                  |      |      |    |

## 状態を選択し、更新ボタンをクリックします。

| 開発支援 ②                                    |        |      |      |     |
|-------------------------------------------|--------|------|------|-----|
| <ul><li>① Cronの追加</li></ul>               |        |      |      |     |
| Cron設定一覧                                  |        |      |      |     |
|                                           | コマンド 🔶 | 状眼 🚭 | 備考 🔶 | 操作  |
| 状態<br>有効 ・<br>設定<br>備考<br><u>単新</u> キャンセル |        | 有効   |      | ~ 1 |

## 6 申請確認

6-1 申請一覧表示

申請確認メニューをクリックすると、申請状況を確認することができます。

申請状況については、以下のように表示されます。

| <u>ت</u>  | ☆ / 沪 申請 | 確認     |      |    |      |    |
|-----------|----------|--------|------|----|------|----|
|           | 申請確認     |        |      |    |      |    |
|           | 申請一覧     |        |      |    |      |    |
| <u>بت</u> | 申請番号 🔶   |        | 内容 🔶 |    | 状態 ⇔ | 操作 |
| 8         | 71       | ドメイン投入 |      | 承認 | 済み   |    |
|           | 64       | ドメイン投入 |      | 承認 | 済み   |    |
|           |          |        |      |    |      |    |

ドメインを追加する場合は、お客様側の登録作業後にミライネットにて"承認作業"を行います。 この画面で"承認済み"になるまではご利用いただけません。即時反映ではございませんので予め ご了承ください。

▼ステータス表示は以下のとおりです。

| ステータス               | 状況                                |
|---------------------|-----------------------------------|
| 承認待ち                | ミライネットにて承認作業を行っています。少々お待ちください。    |
| 承認済み                | ミライネットでの承認が終わりました。サーバ上にて操作可能です。   |
| ±11-5               | ミライネットにて不承認となりました。ドメイン情報を再度ご確認の上、 |
| ן ר <u>ו</u> ב<br>ו | 再度「ドメインの追加」をしてください。               |

## 7 アカウント設定

7-1 アカウント情報

アカウント設定メニューをクリックすると、MRS-NX 管理画面へのログイン情報や SSH 接続情報が 表示されます。パスワードやメールアドレス等、編集可能な項目には鉛筆ボタンが表示されています。 必要に応じて編集を行ってください。

▼この画面で行えること

- 管理画面ログイン情報表示・変更
- 連絡受取用メールアドレス表示・変更
- SSH 接続 ON/OFF 設定
- SSH 秘密鍵 DL・鍵更新
- ドメインセンターログイン情報表示
- 基本 FTP-ID 情報表示・変更
- 基本 FTP-ID 接続許可設定
- ディスク容量確認
- ディスク容量割合変更

| ~        |                |                      |           |
|----------|----------------|----------------------|-----------|
| <u>ش</u> | パ / 久 アカウント    | 22E                  |           |
| •        |                |                      |           |
| <b></b>  | アカウント設定        | (?)                  |           |
|          |                | Ű,                   |           |
|          |                |                      |           |
|          | コグイン情報         |                      |           |
|          | ログインID         |                      |           |
| Ë        |                |                      |           |
| A        | パスワード          | ********             | /         |
|          | メールアドレス        |                      |           |
|          |                |                      | v         |
|          | SSH接続          | ON OFF               |           |
|          | (木一下番号:20022)  |                      |           |
|          | SSH 秘密鍵        | 业 秘密鍵DL ♂鍵更新         |           |
|          |                |                      |           |
|          | API‡—          |                      | $\odot$ / |
| _        |                |                      |           |
|          | SU / S. H.S. D |                      |           |
| ₽        | -24/20/9-      |                      |           |
|          | ID             |                      |           |
|          | パスワード          | ***********          |           |
|          |                |                      |           |
| F1       | ΓP             |                      |           |
| <u> </u> | 10             |                      |           |
| 8        | U              |                      |           |
|          | パスワード          | *********            |           |
|          | 接続許可木スト        |                      |           |
|          |                |                      |           |
|          |                | 現在のIPを追加             |           |
|          |                |                      |           |
| <b>7</b> | イスク容量          |                      |           |
|          |                |                      |           |
|          | ディスク容量         |                      | 10,000 MB |
|          | ディスク容量         | Web - 90% Mail - 10% | 10,000 MB |

7-2 ドメインセンター

アカウント設定メニューをクリックし、ドメインセンターの ID・パスワードを確認します。

|           | ドメインセンター<br>ID |                      |           |   |  |
|-----------|----------------|----------------------|-----------|---|--|
|           | パスワード          | **********           |           |   |  |
| تر<br>198 | FTP            |                      |           |   |  |
| <u> </u>  | パスワード          | ***********          |           | 1 |  |
|           | 接続許可木スト        | 現在のIPを追加             |           | / |  |
|           | ディスク容量         |                      |           |   |  |
|           | ディスク容量         |                      | 10,000 MB |   |  |
|           | ディスク容量割合       | Web : 90% Mail : 10% |           | 1 |  |

ミライドメインセンター(<u>https://domaincenter.jp/</u>)にアクセスし、MRS-NX 管理画面で確認した ドメインセンターの ID・パスワードでログインします。

|   |         | お客様番号          |               |        |
|---|---------|----------------|---------------|--------|
|   | 6       | パスワード          |               |        |
|   |         | ログイン           | 1             |        |
| - | 每月1日午前1 | 0時~11時は、システムメン | ·テナンスのためログイン1 | できません。 |
|   |         |                |               |        |

操作対象のドメインをクリックします。

| DOMAIN CENTER                                                                                                 |      |         |         |       |           |  |
|----------------------------------------------------------------------------------------------------|------|---------|---------|-------|-----------|--|
| ④ドメイン名管理 ≜ SSUTLS管理 OgTLD O沢川ルP O展性型ルP                                                                        |      |         |         |       | 1714-     |  |
| ↑HOME / ドメイン名信理 / ドメイン名一覧                                                                                     |      |         |         |       | ロヘルプ      |  |
| ドメイン名一覧                                                                                                    |      |         |         |       |           |  |
| <ul> <li>お客様が利用されているドメイン名の一覧です。</li> <li>新規ドメイン名の取得</li> <li>取得済みドメイン名の面却中時</li> <li>Q ドメイン名取り込み検索</li> </ul> |      |         |         |       | 1/1ページ・   |  |
| ドメイン名 計                                                                                                    | Ø NS | 有効期限 11 | JPRS IT | 自動更新非 | 11 vegass |  |
|                                                                                                    |      |         | E143    | 240   | 740       |  |
| ドメイン名                                                                                                    |      |         | 10      | 741   | 741       |  |
|                                                                                                    |      |         | 不可      | 本町    | 不可        |  |

DNS 編集メニューが表示されますので、各レコードの追加・編集・削除を行ってください。

- レコード追加は、下図の赤枠の項目で操作することができます。
- レコード削除は、(※)ボタンで操作することができます。
- レコード編集は、下破線(\_\_\_\_\_)クリックでレコード編集モードにし、編集が完了したら Enter キーか、 ○ボタンをクリックします。編集内容は即時反映されます。

| • DOMAI                           | DOMAIN CENTER                                         |                 |        |          |             |      |         |           |        |        |                 |  |  |
|-----------------------------------|-------------------------------------------------------|-----------------|--------|----------|-------------|------|---------|-----------|--------|--------|-----------------|--|--|
| @ ドメイン名                           | 管理 🔒 SSL/TLS管理 🗢 g TLD                                | <b>0</b> 汎用JP 0 | 属性型JP  |          |             |      |         |           |        |        | <b>⊥</b> マイページ・ |  |  |
| A HOME / 15                       | メイン名管理 / DNS編集                                        |                 |        |          |             |      |         |           |        |        | ロヘルプ            |  |  |
|                                   |                                                       |                 |        |          |             |      |         |           |        |        |                 |  |  |
|                                   | Name                                                  | TTL             | Туре   | Priority |             |      |         | Content   |        |        |                 |  |  |
|                                   |                                                       | 3600            |        | 10       |             |      |         |           |        |        | <b>XISM</b>     |  |  |
| TTLIX, 60~86     Priority(ZMXL/2) | - TLL: 60-MARD/01回でしょード号に30世できます。毎時時ビアフル/-MORD/30世にす。 |                 |        |          |             |      |         |           |        |        |                 |  |  |
|                                   |                                                       | ALCONT BUILDING |        |          |             |      |         |           |        |        |                 |  |  |
|                                   | Filter                                                |                 | Filter |          | Filter      |      |         |           |        |        |                 |  |  |
| 10 <b>11</b>                      | Name 11                                               | TTL             | Type 👫 | Priority |             |      |         | Content 👫 |        |        | 利除              |  |  |
| 727                               | 0                                                     | STILTE          | SOA    |          | Primary     |      |         |           |        |        |                 |  |  |
|                                   |                                                       | 3600            |        |          | Email       |      |         |           |        |        |                 |  |  |
|                                   |                                                       |                 |        |          | Retry       | 3600 | Refresh | 10800     | Expire | 604800 |                 |  |  |
| 725                               | <u>@</u>                                              | 3600            | NS     |          | ns1.mcnx.jp |      |         |           |        |        | ×               |  |  |
| 726                               | <u>@</u>                                              | 3000            | NS     |          | ns2.mcnx.jp |      |         |           |        |        | ~               |  |  |
| 728                               |                                                       | 1               | TXT    |          |             |      |         |           |        |        | ×               |  |  |
| 729                               | <u>@</u>                                              | 86400           | A      |          |             |      |         |           |        |        | ×               |  |  |
| 730                               | <u>@</u>                                              | 86400           | AAAA   |          |             |      |         |           |        |        | ×               |  |  |
| 731                               | <u>@</u>                                              | 86400           | MX     | .10      |             |      |         |           |        |        | ×               |  |  |
| 732                               | <u>@</u>                                              | 86400           | TXT    |          |             |      |         |           |        |        | ×               |  |  |
| 733                               | <u>@</u>                                              | 86400           | Α      |          |             |      |         |           |        |        | ×               |  |  |